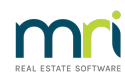

## Ð

# Charge a Fee When Issuing Levy Statements in Strata Master

This article will assist you to check your Management Fee setting for when issuing Levy Statements to Lot Owners, and the settings will also assist with settings for other items where you may wish to charge the Lot Owner.

The charge is processed when in the Issue Statement screen.

### Configuration in the Management Fees Schedule

- 1. Navigate to Configure > Management Fees
- 2. Code LEVPOS and LEYEM should be in place.

| 🔄, Manageme | nt Fees Configuration            |        |              |              | × |
|-------------|----------------------------------|--------|--------------|--------------|---|
|             |                                  |        |              |              |   |
| Code        | Description of Service           | Rate   | Billing Unit | Auto Billing | ^ |
| ARC         | Archive Storage Fee              | NIL    | month        | Yes          |   |
| CORRES      | Respond to inward correspondence | 16.50  | each         |              |   |
| DEBT        | Debt Recovery Charges            | 25.00  | each         |              |   |
| DEBT1       | Debt Recovery Charge Stage 1     | 25.00  | each         |              |   |
| DEBT2       | Debt Recovery Charge Stage 2     | 50.00  | each         |              |   |
| DEBT3       | Debt Recovery Charge Stage 3     | 100.00 | each         |              |   |
| DISB        | Agency Disbursements             | NIL    | month        | Yes          |   |
| EMAILS      | Read and respond to Emails       | 0.55   | each         |              |   |
| INSUR       | Insurance Claim Fee              | 25.00  | claim        |              |   |
| LEVPOS      | Printing & Posting Levy Notices  | 1.65   | item         |              |   |
| LEVYEM      | Emailing Levy Notices            | 0.55   | item         |              |   |
| MINUTE      | Supply Minute Book / Folder      | 38.50  | each         |              |   |
| PAYBPA      | Paying Creditors by BPAY         | 55.00  | each         |              | ~ |
| 6 CANCELL   | Pouina Fraditore bu Elecano      | 1.65   | anah         | >            |   |
|             |                                  |        |              |              |   |
|             |                                  |        |              |              |   |
|             |                                  |        |              |              |   |
|             |                                  |        |              |              |   |
|             |                                  |        |              |              |   |
|             |                                  |        |              |              |   |
|             |                                  |        |              |              |   |
|             |                                  |        |              |              |   |
|             |                                  |        |              |              |   |
|             |                                  |        |              |              |   |

3. If the fees are not added to the Management Fees, you can add them by following this link https://kb.rockend.com/help/strata-master-top-tip-23---quantity-management-fees

#### Configuration in the Corp Screen for the Plan

- 1. Click on the Corp icon and enter the Plan number
- 2. Check individual Plans by selecting the button with the hand  $\checkmark$

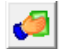

3. Ensure that LEVPOS and LEVYEM are listed

| 🏳 Managem | nent Fees for Strata Plan 2222   |              |          |           |           |           |             |      |
|-----------|----------------------------------|--------------|----------|-----------|-----------|-----------|-------------|------|
|           |                                  |              |          |           |           |           |             |      |
| Code      | Description of service           | Current rate | New rate | Cost unit | Auto bill | Scheduled | Auto incren | ne i |
| ARC       | Archive Storage Fee              | 10.00        | 10.00    | month     | Yes       | Yes       |             | 1    |
| CORRES    | Respond to inward correspondence | 16.50        | 16.50    | each      |           | Yes       |             |      |
| DEBT      | Debt Recovery Charges            | 25.00        | 25.00    | each      |           | Yes       |             |      |
| DEBT1     | Debt Recovery Charge Stage 1     | 25.00        | 25.00    | each      |           | No        |             |      |
| DEBT2     | Debt Recovery Charge Stage 2     | 50.00        | 50.00    | each      |           | No        |             |      |
| DEBT3     | Debt Recovery Charge Stage 3     | 100.00       | 100.00   | each      |           | No        |             |      |
| DISB      | Agency Disbursements             | NIL          | NIL      | month     | Yes       | Yes       |             |      |
| EMAILS    | Read and respond to Emails       | 0.55         | 0.55     | each      |           | Yes       |             |      |
| INSUR     | Insurance Claim Fee              | 25.00        | 25.00    | claim     |           | Yes       |             |      |
| LEVPOS.   | Printing & Posting Levy Notices  | 1.65         | 1.65     | item      |           | Yes       |             |      |
| LEVYEM    | Emailing Levy Notices            | 0.55         | 0.55     | item      |           | Yes       |             |      |
| MINUTE    | Supply Minute Book / Folder      | 38.50        | 38.50    | each      |           | Yes       |             |      |
| PAYBPA    | Paying Creditors by BPAY         | 55.00        | 55.00    | each      |           | Yes       |             |      |
| PAYCHQ    | Paying Creditors by Cheque       | 1.55         | 1.55     | each      |           | Yes       |             |      |
| PAYDE     | Paying Creditors by Direct Entry | 0.55         | 0.55     | each      |           | Yes       |             |      |
| PHO       | Photocopvina                     | 0.88         | 0.88     | Dage      |           | Yes       |             |      |
| <         |                                  |              |          |           |           |           | 3           | ۶    |

4. Highlight the LEVTPOS or LEVYEM to change the amount to be charged if necessary.

## Charging When Processing the Statement/s

1. Select the Levy Wizard icon.

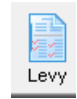

2. Select "Issue Statements"

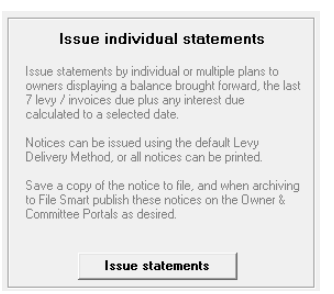

3. Tick the 'charge fee for statement(s)' box when issuing statements, select the required Lots, select any other filters and click Finish.

| Levy Notices                                               |                  |                  |                                                                                            |                                  |               |             |       |               |        |
|------------------------------------------------------------|------------------|------------------|--------------------------------------------------------------------------------------------|----------------------------------|---------------|-------------|-------|---------------|--------|
|                                                            |                  |                  |                                                                                            |                                  |               |             |       |               |        |
| Issue individual statement                                 |                  |                  |                                                                                            | Select lots to is                | u un inclisio | hual states | ante  |               |        |
| One or multiple owners corporations?                       | Heit #           | Let #            | Louis Contact                                                                              | Method                           | 000 110110    | Liet #      | Lot # | Louis Contact | Method |
| Individual owners corporation Multiple owners corporations | 1<br>2<br>3<br>4 | 1<br>2<br>3<br>4 | Mr & Mrs John Lennon & Yoko I<br>Mr Paul McCattney<br>Mr George Harrison<br>Mr Ringo Starr | Email<br>Email<br>Email<br>Print |               | UNK #       | Lot # | Levy contact  | Weindu |
| Select owners corporation                                  |                  |                  |                                                                                            |                                  | ><br><<br>>>  |             |       |               |        |
|                                                            |                  |                  |                                                                                            |                                  |               |             |       |               | Einish |

4. If this box "Charge fees for statement" is NOT ticked, the fee will not charge.

## The Fees Charged Show in the Quantity Management Fees

Fees will show immediately in Accounting > Charge Quantity Management Fees > LEVYEM.

In the example below, 2 statements have been sent.

| B Charge Quantity Management Fees |                                                                       |                                                                                                    |                                |                                                      |                                                         |                            |                                                                   |  |  |  |
|-----------------------------------|-----------------------------------------------------------------------|----------------------------------------------------------------------------------------------------|--------------------------------|------------------------------------------------------|---------------------------------------------------------|----------------------------|-------------------------------------------------------------------|--|--|--|
|                                   | •                                                                     | <u> 1                                     </u>                                                                                                    |                                |                                                      |                                                         |                            |                                                                   |  |  |  |
|                                   |                                                                       | Charge Quantity Manageme                                                                                                    | nt Fees                        |                                                      | Batch Charging                                          |                            |                                                                   |  |  |  |
|                                   | GST regis<br>Enter Plar<br>Strata Pl<br>Abbey R<br>22 Penn<br>LIVERPO | tered owners corporation selected<br>n No. or Street Name or Body Corporat<br>an 2222<br>oad Studios<br>y Lane<br>OGL NSW 2170                                                                                                    | Active Groups                  |                                                      |                                                         |                            |                                                                   |  |  |  |
|                                   | Code                                                                  | Description of Service                                                                                                    | Detail                         | Rate                                                 | Billing Unit                                            | Quantity                   | Total Charged                                                     |  |  |  |
|                                   | POST<br>LEVPOS<br>PAYDE<br>PAYDE<br>LEVYEM<br>REC                     | Postage<br>Printing & Posting Levy Notices<br>Paying Creditors by Direct Entry<br>Paying Creditors by Direct Entry<br>Paying Creditors by Direct Entry<br>Emailing Levy Notices<br>Receipt of Levy Payments<br>Descript Levy Payments | November 2021<br>November 2021 | 1.10<br>1.65<br>0.55<br>0.55<br>0.55<br>0.55<br>1.00 | each<br>item<br>each<br>each<br>each<br>item<br>receipt | 1<br>4<br>2<br>1<br>2<br>2 | \$1.10<br>\$6.60<br>\$1.10<br>\$0.55<br>\$1.10<br>\$2.00<br>*7.20 |  |  |  |
|                                   | PHO                                                                   | Heceipt of Levy Payments<br>Photocopying                                                                                                    |                                | 0.88                                                 | receipt<br>page                                         | 1                          | \$7.00<br>\$0.88                                                  |  |  |  |

03/01/2023 6:55 pm AEDT